| YCC365Plus - POGOSTA VPRAŠANJA      |                      |                                                                                                    |                                                                                                    |  |
|-------------------------------------|----------------------|----------------------------------------------------------------------------------------------------|----------------------------------------------------------------------------------------------------|--|
|                                     |                      |                                                                                                    |                                                                                                    |  |
| Predloga za povratne<br>informacije |                      | Geslo za uporabniški račun in/ali podrobnosti o napravi:<br>Opis težave:<br>Postopek preiskave in rezultati:<br>Opomba: Geslo uporabniškega računa spremenite v nekaj preprostega, na primer: Aa123456 in ga nato vpišite v predlogo. Po zaključenem postopku vzdrževanja<br>geslo ponastavite. Če gesla ne morete podati, navedite podrobnosti o napravi. |                                                                                                    |  |
| Vrsta težave                        | Serijska<br>številka | Težava Rešitev težave                                                                                                    |                                                                                                    |  |
|                                     | 1                    | Mesto prenosa aplikacije                                                                                                    | Google Play, App Store                                                                                                    |  |
|                                     | 2                    | Kakšne so zahteve, ki jih ima aplikacija za mobilni<br>telefon?                                                                                                    | Različica za sistem Android: podprti so samo Android 5.0 in novejše različice. Tablični računalniki niso podprti.<br>Različica za sistem iOS: podprti so samo sistem iOS10 in novejše različice. Tablični računalniki iPad niso podprti.                                                                                                    |  |
|                                     | 3                    | Pri registraciji s številko mobilnega telefona nisem<br>prejel kode za preverjanje.                                                                                                    | Ena telefonska številka lahko v roku 24 ur prejme do 10 kod za preverjanje, do 5 kod v 1 uri in do 2 kodi v 1 minuti. Če<br>se ne morete več registrirati, počakajte z registracijo do naslednjega dne.<br>Prepričajte se, da v nastavitvah telefona nimate blokiranih SMS sporočil. Če kode za preverjanje niste prejeli, se nikar ne<br>registrirajte večkrat. Najprej preverite koš in se prepričajte, da je signal telefona normalen ter da so vsi stroški telefona<br>plačani.                                 |  |
|                                     | 4                    | Pri registraciji številke mobilnega telefona se<br>prikaže koda napake 11605.                                                                                                    | Koda za preverjanje je bila poslana prevečkrat. Pred ponovno registracijo počakajte 1 uro.                                                                                                    |  |
| Prijava/<br>registracija            | 5                    | Pri registraciji po e-pošti prek mobilne aplikacije se<br>prikaže koda napake 11018.                                                                                                    | Račun je registriran, a ni aktiviran. Poiščite in kliknite na aktivacijsko povezavo, ki jo najdete v e-pošti.                                                                                                    |  |
|                                     | 6                    | Pri prijavi z mobilnim telefonom Apple ni možnosti<br>registracije.                                                                                                    | Ob namestitvi aplikacije ni bilo pridobljeno dovoljenje za dostop do omrežja mobilnega telefona. Ko aplikaciji dovolite<br>dostop do mobilnih podatkov in omrežja WLAN, aplikacijo zaprite in jo še enkrat odprite.                                                                                                    |  |
|                                     | 7                    | Ob registraciji ali prijavi v račun se prikaže koda<br>napake "-1".                                                                                                    | Ta napaka je posledica težav z omrežjem mobilnega telefona. Prepričajte se, da internetna povezava deluje.<br>Preverite, ali je v mobilni aplikaciji YCC365plus vklopljen dostop do omrežja.<br>Nastavitve: v nastavitvah mobilnega telefona izberite "application management" (Upravljanje aplikacij), poiščite<br>YCC365plus in nato izberite "allow mobile data and LAN Wi-Fi data" (Omogoči mobilne podatke in podatke Wi-Fi LAN).<br>Ali pa zgolj dovolite prenos podatkov in omrežje Wi-Fi za vse aplikacije. |  |
|                                     | 8                    | ор оаргуи арпкасуе зе рпкаzе кода параке<br>16007                                                                                                    | Aplikacija predolgo deluje in ni sinhronizirana s časom strežnika. Aplikacijo zaprite in ponovno odprite.                                                                                                    |  |
|                                     | 9                    | Ob registraciji ali ponastavitvi gesla se prikaže<br>koda napake 1009.                                                                                                    | Telefon ni povezan z internetno povezavo oziroma aplikacija ne omogoča dostopa do omrežja. Preverite nastavitve<br>telefonskega omrežja.                                                                                                    |  |
|                                     | 10                   | Ob prenosu aplikacije na iPhone se odpre<br>neregistriran vnos.                                                                                                    | Zaradi novo namescene aplikacije morate nastaviti omrezna dovoljenja. Po namestitvi odprite aplikacijo ycc365plus in<br>telefon vas bo vprašal, ali dovolite dostop do omrežja. Izberite "allow access to mobile data and WLAN" (Dovoli dostop<br>do mobilnih podatkov in WLAN). Možnosti registracije bi morale biti vidne takoj. Če možnosti registracije še vedno niso<br>vidne, zaprite in znova odprite aplikacijo vcc365plus                                                                                  |  |

|                  | 11 | Kako spremeniti geslo za prijavo v aplikacijo?                                                                                                    | 1. metoda: Odprite aplikacijo YCC365plus, kliknite "My" (Moj), nato kliknite "account information" (Podatki o računu) in<br>izberite "change password" (Spremeni geslo). Geslo nato spremenite v skladu z navodili.<br>2. metoda: Če ste pozabili geslo za prijavo v aplikacijo, lahko v vmesniku za prijavo kliknete "Forgot Password"<br>(Pozabljeno geslo) in ponastavite geslo v skladu z navodili.                                                                                                    |
|------------------|----|----------------------------------------------------------------------------------------------------|----------------------------------------------------------------------------------------------------|
|                  |    |                                                                                                    |                                                                                                    |
|                  | 1  | Uvod v postopek dodajanja kamere.                                                                                                    | <ol> <li>Zaženite kamero, slišali boste obvestilo "Please scan the code in APP to add a device" (Za dodajanje naprave<br/>skenirajte kodo v aplikaciji) ali "Please use a wired device to add a device" (Za dodajanje naprave uporabite ožičeno<br/>napravo). Če obvestila ne prejmete, kamero ponastavite.</li> <li>Povežite mobilni telefon z 2,4 GHz omrežjem Wi-Fi.</li> <li>Kliknite "+" v zgornjem desnem kotu aplikacije.</li> <li>Izberite način dodajanja in dokončajte postopek dodajanja v skladu z navodili na spletni strani aplikacije.</li> </ol>                                                                                                    |
|                  | 2  | Kamero lahko v aplikaciji dodate na tri načine.<br>Kakšne so razlike med njimi?                                                                             | Dodajanje s skeniranjem kode: ko zaslišite obvestilo "Please scan the code in APP to add a device" (Za dodajanje<br>naprave skenirajte kodo v aplikaciji), kliknite "Scan code to add" (Skenirajte kodo in dodajte). Za ustvarjanje kode QR<br>mora biti mobilni telefon povezan z omrežjem Wi-Fi. Ustvarjeno kodo QR na mobilnem telefonu poravnajte na razdalji<br>15–20 cm od objektiva kamere, počakajte na pisk in kliknite "Next" (Naprej). (Za naprave brez omrežnih vrat je uporaba<br>2,8 mm-4 mm leče zelo učinkovita. QR kodo bo z uporabo 8 mm leče težko prepoznati.)<br>Dodajanje dostopne točke AP (hotspot): mobilni telefon dodajte v omrežje dostopnih točk kamere. (Prednost: število<br>milimetrov pri leči na to ne vpliva, oddaljenost od kamere ni pomembna.)<br>Žična povezava: napravo, ki podpira omrežna vrata, lahko v omrežje povežete prek žične povezave in jo prek aplikacije<br>dodate s skeniranjem QR kode na ohišju kamere. (Prednost: visoka hitrost dodajanja, ni potrebno, da sta mobilni<br>telefon in kamera v istem lokalnem omrežju.)           |
|                  | 3  | Kako enostavno presoditi, ali je bila kamera<br>uspešno dodana?                                                                                             | <ol> <li>Ob zagonu kamere niste zaslišali obvestila "Please use the device to scan code on APP to add a device" (Za dodajanje naprave skenirajte kodo v aplikaciji). Strojna oprema kamere je pokvarjena in jo je treba popraviti.</li> <li>Med dodajanjem kamere zaslišite obvestilo "Router connection failure" (Okvara povezave z usmerjevalnikom). Prosimo, preverite geslo omrežja Wi-Fi, omrežje 2,4 GHz/5 GHz, posebne simbole, uporabo omrežnega usmerjevalnika itd.</li> <li>Po obvestilu "Server Connecting" (Povezovanje s strežnikom), niste prejeli dodatnih informacij in aplikacija je sporočila, da dodajanje ni uspelo. Prek mobilnega telefona lahko najprej odprete dostopno točko (hotspot) in preverite, ali lahko kamero običajno dodate. V tem primeru znova zaženite usmerjevalnik, kamero približajte usmerjevalniku in jo znova dodajte. Preverite, da se naprava ne nahaja na črni listi usmerjevalnika in da ime omrežja Wi-Fi ni skrito. Če kamere ne morete dodati, navedite naslov MAC kamere, ki ga dobite pri službi za podporo strankam Aiga.</li> </ol> |
|                  | 4  | Katera omrežja Wi-Fi so podprta?                                                                                                    | Namera trenutno podpira samo WI-FI omrežja s frekvenco 2,4 GH2.<br>Naslednje težave lahko povzročijo okvaro omrežja, zato se jim je priporočljivo izogniti:<br>1. Kamera ne podpira omrežij Wi-Fi s frekvenco 5 GHz. Če je omrežje s frekvenco 5 GHz omogočeno, preklopite na<br>omrežje s frekvenco 2,4 GHz.<br>2. Ime in geslo omrežja Wi-Fi ne smeta vsebovati posebnih znakov.<br>3. Usmerjevalnik ne sme imeti omogočenih omejitev dostopa do omrežja Wi-Fi, kot so izolacija AP, črne/bele liste, itd.<br>4. Kamera ne podpira WPA / WPA2 Enterprise omrežja Wi-Fi. Če je to omrežje omogočeno, preklopite na drugo<br>omrežje Wi-Fi.<br>5. Kamere ni priporočljivo povezovati z omrežjem Wi-Fi prek omrežnega modema. Ker lahko večina omrežnih<br>modemov dodeli samo 4 naslova IP, bo IP, naslov kamere iznuščen. Prinoročljivo je da dodate omrežnih                                                                                                    |
|                  | 5  | Po dodajanju kamere z uporabo skenirane QR kode<br>ali prek dostopne točke AP (hotspot), kamera<br>sporoči, da je povezava z usmerjevalnikom<br>prekinjena. | 1. Prepričajte se, da je vneseno geslo za omrežje Wi-Fi pravilno.<br>2. Če so v imenu omrežja Wi-Fi posebni znaki, spremenite ime omrežja Wi-Fi in uporabite črke brez posebnih znakov.<br>3. Za dodajanje naprave uporabite dostopno točko AP (hotspot). Če kamera ne ponuja možnosti dostopne točke,<br>pomeni, da je omrežje Wi-Fi pokvarjeno in ga je treba popraviti ali zamenjati.                                                                                                    |
| Dodajanje kamere | 6  | kamoro?                                                                                                    | Dodate in povežete jo lahko samo prek 1 računa, vsebino za ogled pa lahko delite z 10 računi.                                                                                                    |
|                  | 7  | Koliko kamer je mogoče povezati z računom?                                                                                                    | 1. Neomejeno število.<br>2. Za lažji pregled priporočamo, da z računom povežete največ 20 kamer.                                                                                                    |

| 8  | Koliko oseb lahko hkrati gleda prenos prek ene<br>kamere?                                                                     | Do 3 osebe. Če je število preseženo, vas bo aplikacija obvestila s sporočilom "Too many viewers" (Preveč gledalcev) ali<br>"Playback failed, please try again later" (Predvajanje ni uspelo, poskusite znova pozneje).                                                                                                    |
|----|----------------------------------------------------------------------------------------------------|----------------------------------------------------------------------------------------------------|
| 9  | Koliko oseb se lahko hkrati prijavi prek enega<br>uporabniškega računa?                                                       | YCC365plus uporablja tehnologijo Alibaba Cloud, zato se lahko prek enega računa hkrati prijavi neomejeno število<br>oseb.                                                                                                    |
| 10 | Ali kamera podpira povezavo z omrežjem Wi-Fi<br>prek omrežnega modema?                                                        | Podpira, vendar je zmogljivost omrežja v primerjavi s povezavo prek usmerjevalnika razmeroma šibka, stopnja<br>prekinitve povezave pa visoka. Če povezava ne uspe, dodajte sekundarni usmerjevalnik.                                                                                                    |
| 11 | Usmerjevalnik ima možnost filtriranja naslova<br>MAC, lahko napravo še vedno povežem?                                         | Ne, najprej morate preklicati filter. Po uspešni povezavi dodajte MAC naslov kamere na seznam dovoljenih naslovov in<br>nato omogočite filter.                                                                                                    |
| 12 | Ali se lahko povežem v omrežje z Wi-Fi z imenom,<br>ki vsebuje razširjene znake?                                              | V imenu omrežja Wi-Fi priporočamo uporabo osnovnih črk ali številk. Razširjeni znaki morda niso podprti. Če med<br>dodajanjem naprave kamera sporoči, da povezava z usmerjevalnikom ni uspela, obstaja velika verjetnost, da ime<br>omrežja Wi-Fi vsebuje posebne znake. Priporočljivo je spremeniti ime.                                                                                                    |
| 13 | Koliko metrov od usmerjevalnika lahko kamero<br>normalno uporabljate?                                                         | Doseg brezžičnega omrežja Wi-Fi je 10 metrov, v primeru žične povezave pa približno 30 metrov. Pomembna je tudi<br>sama kakovost omrežja Wi-Fi in kakovost omrežnega kabla. Sama kamera nima omejitev.                                                                                                    |
| 14 | Po obvestilu dostopne točke "No Internet access"<br>(Ni internetne povezave) se prikaže vprašanje, ali<br>se želite povezati. | Običajno dostopna točka kamere ne more samodejno dostopati do interneta, zato ročno izberite povezavo.                                                                                                    |
| 15 | Mobilni telefon je povezan z dostopno točko<br>aplikacije, lokalna slika za ogled pa se nenehno<br>nalaga.                    | Dostopna točka ne more dodeliti IP naslova. Izklopite in znova zaženite kamero.                                                                                                    |
| 16 | Po povezavi kamere z dostopno točko ni<br>naslednjega koraka                                                                  | Prepričajte se, da ima mobilni telefon vklopljeno funkcijo lokacije in da ste prek aplikacije odobrili dostop do informacij<br>o lokaciji.<br>Če še vedno ni poziva za naslednji korak, je možno, da ima vaš telefon omogočeno varnostno funkcijo, zato morate<br>klikniti na povezano dostopno točko, da uporabite statični IP naslov. Vnesite naslednje podatke: 192.168.200.103 (IP),<br>255.255.255.0 (subnet mask), 192.168.200.1 (gateaway), 192.168.200.1 (DNS1) in 8.8.8.8 (DNS2). |
| 17 | Gumb za ponastavitev ne deluje.                                                                                               | 1. Pritisnite in 5 do 10 sekund pridržite gumb "Reset" (Ponastavi) na kameri. Zaslišali boste obvestilo "reset successful"<br>(ponastavitev uspešna).<br>2. Če se po več poskusih ponastavitve kamera ne odzove, odstranite pomnilniško kartico, ponovno vklopite kamero,<br>počakajte 30 sekund in nato ponovno pritisnite gumb za ponastavitev. Če ponastavitev še vedno ni bila uspešna, se<br>obrnite na prodajalca, da kamero vrne v tovarno.                                         |
| 18 | Po povezavi z omrežjem Wi-Fi ni povezave.                                                                                     | Preverite, ali omrežje Wi-Fi deluje normalno: Prek mobilnega telefona ustvarite dostopno točko. Kamero povežite prek<br>dostopne točke mobilnega telefona in opazujte, ali se bo uspešno povezala. Če povezava še vedno ni uspešna, je<br>težava v sami kameri. Vrnite jo proizvajalcu.                                                                                                    |
| 19 | Pri preklopu z žične povezave na povezavo Wi-Fi je<br>ime iskanega omrežja Wi-Fi popačeno.                                    | Razlog: Wi-Fi omrežje v bližini ima nenavadno ime, kar povzroča napako pri povezovanju. Priporočljivo je, da kamero<br>dodate s skeniranjem kode.                                                                                                    |
|    |                                                                                                    |                                                                                                    |
| 1  | Po zamenjavi usmerjevalnika ali gesla omrežja Wi-<br>Fi se kamera ne poveže z omrežjem                                        | Pritisnite in pridržite gumb "Reset" (Ponastavi), ponastavite kamero in ponovno konfigurirajte omrežno povezavo.                                                                                                    |
| 2  | Po povezavi z dostopno točko se zaslon v aplikaciji<br>ne naloži do konca.                                                    | Dostopna točka ne more dodeliti IP naslova. Izklopite in znova zaženite kamero. Kamera lahko dodeli do 20 IP<br>naslovov. Če presežete to število, morate za naslednjo dodelitev kamero znova zagnati.                                                                                                    |
| 3  | Kamera se odklopi takoj, ko jo želim obrniti.                                                                                 | Morda je težava v napetosti. Kamera omogoča priklop na napajalnik z močjo 12 V/2 A.                                                                                                    |
| 4  | Med spremljanjem vsebine v živo je zvok prek<br>mobilnega telefona precej tih.                                                | Prilagodite glasnost mobilnega telefona na največjo stopnjo.                                                                                                    |

|                   |    |                                                                                                    | 11. Irenutno omrezie je preobremenjeno, kliknite "Refresh" (Osvezi).                                                                                                    |
|-------------------|----|----------------------------------------------------------------------------------------------------|----------------------------------------------------------------------------------------------------|
|                   | 5  | Med spremljanjem v živo se prikaže obvestilo<br>"Playback failed, please try again later"<br>(Predvajanje ni uspelo, poskusite znova pozneje). | 2. Trenutno število gledalcev je več kot tri, vključno s spletno prijavo, mobilno prijavo itd. Če ste prepričani, da ste edini gledalec, spremenite geslo.                                                                                                    |
|                   | 6  | Med spremljanjem v živo je dnevna slika rožnata.                                                                                               | Po dolocenem casu uporabe je slika roznata.<br>1. Nekajkrat vklopite in izklopite fotosenzibilnost kamere.<br>2. Ponastavite kamero in jo znova dodajte. Če je slika še vedno rožnata, kamera ne deluje pravilno, zato se obrnite na<br>distributeria                                                                                                    |
|                   | 7  | Med spremljanjem v živo na zaslonu ni slike.                                                                                                   | Prepričajte se, da kamera podnevi samodejno ne vključi nočnega vida.<br>1. Med gledanjem v živo prek aplikacije, kliknite "Settings" (Nastavitve) v zgornjem desnem kotu, nato kliknite "Night<br>Vision" (nočni vid) in izberite "Auto" (Samodejno).<br>2. Če še vedno ni slike ob preklopu na samodejni način, kliknite "Device details" (podrobnosti naprave) in distributerju<br>pošljite posnetek zaslona s podrobnostmi.                                                                                                    |
| Težave z nadzorom | 8  | Med nočnim spremljanjem v živo je slika<br>popolnoma črna.                                                                                     | Najprej preverite, da nočni način ni izklopljen oz. da je nastavljen na samodejni način.<br>1. Med gledanjem v živo prek aplikacije kliknite "Settings" (Nastavitve) v zgornjem desnem kotu, nato kliknite "Night<br>Vision" (nočni vid) in izberite "Auto" (Samodejno).<br>2. Preklopite na samodejni način. Zaslon je še vedno črn. Infrardeča lučka na kameri je vklopljena, a je slika še vedno<br>črna. Morda gre za okvaro IR senzorja. Obrnite se na distributerja.                                                                                                    |
|                   | 9  | Med spremljanjem v živo se je slika obrnila za 180<br>stopinj.                                                                                 | kamera je vklopila 180-stopinjsko funkcijo obraćanja ali pa je obrnjena.<br>Odprite nastavitve, najdite 180-stopinjsko funkcijo obračanja in jo ponovno vklopite oziroma izklopite.                                                                                                    |
|                   | 10 | Kako deliti kamero z drugimi?                                                                                                    | Odprite aplikacijo YCC365PLUS, kliknite "Play" (Predvajaj), v zgornjem desnem kotu kliknite "Settings" (Nastavitve) in<br>kliknite "Invite family members to watch together" (Povabi družinske člane k skupnemu ogledu). Preprosto vnesite<br>številke mobilnih telefonov svojih družinskih članov. Prav tako naj vaša družina prenese aplikacijo YCC365PLUS. Po<br>uspešni registraciji bo naprava vidna.<br>Opomba: Pravico do delitve mobilnih računov imajo samo registrirani uporabniki prek mobilnih telefonov in je ne<br>morejo deliti registriranim uporabnikom prek e-pošte. Podobno e-poštnih računov ni mogoče deliti z mobilnimi računi. |
|                   | 11 | Kamera po 5 minutah gledanja preide v stanje<br>mirovanja.                                                                                     | Če kamera po 5 minutah ne zazna uporabe, sistem preide v stanje brez gledalcev in v stanje mirovanja.                                                                                                    |
|                   | 12 | Funkcija sledenja se je aktivirala in se nato ustavila<br>oz. je samo sledenje potekalo zelo počasi.                                           | 1. Kamera podpira le vodoravno sledenje in ne navpičnega.<br>2. Učinkovita razdalja sledenja je več kot 2,5 m, predmet je morda preblizu kamere. Kamera ne more slediti hitro<br>premikajočim se predmetom.<br>3. Pri nameščanju kamere se izogibajte premikajočim se predmetom, kot so listje, zavese itd., sicer bo kamera sledila<br>nepomembnim predmetom in zgrešila pomembne informacije.                                                                                                    |
|                   | 13 | Uporabniki v skupni rabi ne morejo izvajati<br>operacij, kot je premikanje kamere ali ponovno<br>predvajanje.                                  | Ko prek glavnega racuna povabite druzinske clane k ogledu, lahko prek istega racuna dovolite tudi predvajanje oz.<br>premikanje kamere.<br>Povabljeni uporabnik si lahko ogleda samo videoposnetke v oblaku, ne pa tudi video posnetkov na pomnilniški kartici<br>SD                                                                                                    |
|                   |    |                                                                                                    |                                                                                                    |
|                   | 1  | Katera je največja velikost pomnilniške kartice, ki<br>jo kamera podpira?                                                                      | 128 GB.                                                                                                    |
|                   | 2  | Različni načini snemanja na pomnilniško kartico.                                                                                               | Snemanje je razdeljeno na snemanje dogodkov in neprekinjeno snemanje.<br>Če snemanje dogodkov sprožite enkrat, bo snemanje potekalo 5–10 sekund in se shranilo na SD kartico. Če snemanje<br>sprožite večkrat, bo kamera nadaljevala s snemanjem.<br>Shranjevanje neprekinjenih posnetkov je razdeljeno po paketih z dolžino 10 minut. Od začetka neprekinjenega<br>snemanja do generiranja datoteke posnetka mine več kot 10 minut. Počakajte približno 1 minuto. nato se lahko vrnete                                                                                                    |

|                                 | 3 | Ob vklopu pomnilnika sistem ne zazna pomnilniške<br>kartice.                                      | <ol> <li>Kamera ne podpira zamenjave med delovanjem (hot swap). Med nameščanjem pomnilniške kartice mora biti kamera<br/>ugasnjena. Po zamenjavi znova zaženite kamero.</li> <li>Če po ponovnem zagonu kamera še vedno ne zazna pomnilniške kartice, kartico zamenjajte z novo in poskusite<br/>znova.</li> <li>Če po zamenjavi kamera še vedno ne zazna nove kartice, sta morda poškodovana reža za kartico ali kabel. Obrnite se<br/>na distributerja.</li> </ol>                                                                                                    |
|---------------------------------|---|---------------------------------------------------------------------------------------------------|----------------------------------------------------------------------------------------------------|
| videa                           | 4 | Kamera ne zazna pomnilniške kartice, medtem ko<br>jo računalnik in ostale naprave uspešno zaznajo | 1. Formatirajte pomnilniško kartico in se prepričajte, da je njen datotečni sistem FAT32.                                                                                                    |
|                                 | 5 | Kako ravnati s polno pomnilniško kartico?                                                         | Ni je potrebno ročno menjati. Ko je nezaseden prostor 500 MB ali manj, kartica prične s samodejnim prepisovanjem in<br>prepiše najstarejšo datoteko.                                                                                                    |
|                                 | 6 | Kateri predvajalnik se uporablja za predvajanje<br>datotek V264 na kartici SD?                    | Naprave h.264 običajno uporabljajo datoteke v formatu MP4, ki so združljive z večino predvajalnikov.                                                                                                    |
|                                 | 7 | Kako prenesti posnetek s pomnilniške kartice ali ga<br>deliti z drugimi?                          | Med ogledom posnetka kliknite na ikono za snemanje. Po snemanju si posnetek lahko ogledate neposredno v galeriji<br>telefona. Lahko pa si ga ogledate tudi v lokalni mapi posnetkov na telefonu.<br>Lokalna mapa posnetkov na mobilnem telefonu:<br>Android: mobile phone internal storage/YCC365PLUS/Video<br>Apple: neposredno shranjen posnetek v galeriji.                                                                                                    |
|                                 |   |                                                                                                   |                                                                                                    |
|                                 | 1 | Kako nastaviti potisna alarmna sporočila?                                                         | Ko je kamera dodana, alarmno potisno sporočilo samodejno prejmete vsakih 10 minut. Če želite spremeniti načrt<br>potisnih sporočil, odprite nastavitve, kliknite "message push setting" (nastavitve potisnih sporočil). Izberete lahko<br>"accept all" (sprejmi vse) ali pa nastavite drugačen načrt potisnih sporočil.                                                                                                    |
|                                 | 2 | Ko je alarm vklopljen in je zaznavanje gibanja<br>izklopljeno, zaznavanje zvoka še vedno deluje   | Izklopite zaznavanje gibanja, saj zaznavanje zvoka izklopi samo potisna sporočila. Spodnji senzor zaznave gibanja še<br>vedno deluje. Izklopite samo alarm.                                                                                                    |
| lezave z alarmnimi<br>sporočili | 3 | oporabniki v skupni rabi ne prejemajo potisnih                                                    | Potisna sporočila lahko prejema zgolj glavni uporabniški račun in ne vsi računi v skupni rabi.                                                                                                    |
|                                 | 4 | Kaj storiti v primeru, da alarmnih potisnih sporočil<br>ne prejemate na telefon?                  | potisnih sporočil nastavljena tako, da prejemate vsa sporočila.<br>Če prejemate potisna sporočila samo takrat, ko odprete aplikacijo in ne takrat, ko je aplikacija zaprta:<br>IPhone: V nastavitvah telefona poiščite aplikacijo "YCC365PLUS" in dovolite prejemanje sporočil "Message Notification".<br>Iz aplikacije YCC365PLUS se odjavite in znova prijavite.<br>Mobilni telefoni Android: V splošnih nastavitvah obvestil najdite aplikacijo YCC365PLUS in vklopite "Allow Notification"<br>(dovolim obvestila).<br>Če še vedno ne prejemate obvestil, se obrnite na distributerja. |
|                                 | 5 | Kako prilagoditi glasnost zvoka alarma?                                                           | Kamera ne podpira prilagoditev.                                                                                                    |
|                                 |   |                                                                                                   |                                                                                                    |
|                                 | 1 | Kako spremljati posnetke na računalniku?                                                          | Za ogled se prijavite na spletno stran: www.ucloudcam.com<br>Geslo je enako kot tisto za aplikacijo YCC365plus.                                                                                                    |
| Nadzor prek                     | 2 | Katere funkcije podpira kamera?                                                                   | 1. Spremljate lahko posnetke v živo, nadzirate vrtenje kamere, poslušate ali si ogledujete posnetke v oblaku.<br>2. Posnetke lahko približate, posnamete posnetek zaslona ali upravljate s posnetki v oblaku.<br>3. Posnetkov na SD kartici si ni mogoče ogledati in snemanje prek SD kartice ni podprto.                                                                                                    |

| računalnika                     | 3 | Ogled posnetkov v živo (RTSP).                                                                                             | Prenesite predvajalnik VLC, vnesite IP naslov kamere.<br>V predvajalnik VLC vnesite: main stream video: rtsp://ip; sub stream video: rtsp://ip/0/video1<br>IP je IP naslov kamere, ki ga poiščete prek sistema NVR (mrežni video snemalnik).                                                                                                    |
|---------------------------------|---|----------------------------------------------------------------------------------------------------|----------------------------------------------------------------------------------------------------|
|                                 | 4 | Ali kamera podpira CMS, Zhongwei HD in ostale<br>sisteme za upravljanje vsebin na osebnem<br>računalniku?                  | Kamera ne podpira povezave prek ostalih sistemov za upravljanje vsebin. Protokoli posameznih podjetij so različni in se<br>s kamero ne ujemajo.                                                                                                    |
|                                 |   |                                                                                                    |                                                                                                    |
| NVR (mrežni video<br>snemalnik) | 1 | Kako dodati kamero v NVR?                                                                                                  | <ol> <li>Prepričajte se, da kamera in NVR delujeta prek istega LAN usmerjevalnika in da sistem NVR omogoča mrežnemu<br/>protokolu DHCP samodejno pridobivanje IP naslova.</li> <li>Najdite in dodajte kamero prek NVR. Kliknite "Edit" (Uredi) in odstranite geslo. Kamera nima gesla<br/>Previdnostni ukrepi:</li> <li>Sama kamera nima IP naslova, naslov ji lahko dodeli le usmerjevalnik, zato uporaba stikala namesto usmerjevalnika ni<br/>podprta.</li> <li>Sama kamera nima gesla. Številni NVR snemalniki bodo po dodajanju kamere ustvarili privzeto geslo, zato ga morate<br/>po dodajanju odstraniti.</li> </ol> |
|                                 | 2 | Kako uporabljati pretočne vsebine v LAN<br>usmerjevalniku.                                                                 | Prenesite predvajalnik VLC in vnesite IP naslov kamere.<br>V predvajalnik VLC vnesite: main stream video: rtsp://ip; sub stream video: rtsp://ip/0/video1<br>IP je IP naslov kamere, ki ga poiščete prek sistema NVR (mrežni video snemalnik).                                                                                                    |
|                                 | 3 |                                                                                                    | Ne.                                                                                                    |
|                                 |   |                                                                                                    |                                                                                                    |
|                                 | 1 | Kaj narediti v primeru hrupa med spremljanjem v<br>živo?                                                                   | 1. Razdalja: Med spremljanjem prek mobilnega telefona poskušajte biti od kamere oddaljeni vsaj 15 metrov.<br>2. Če ste bližje, izklopite zvok v aplikaciji.<br>Vzrok: Kamera zajame in prenese zvok mobilnega telefona ter tako ustvari zanko (audio loop), ki povzroča hrup.                                                                                                    |
| Težave z zvokom                 | 2 | Kako izklopiti zvok kamere med spremljanjem v<br>živo?                                                                     | <ol> <li>V aplikaciji odprite nastavitve v zgornjem desnem kotu in poiscite "Device microphone" (Mikroton naprave). Kliknite<br/>in izklopite zvok.</li> <li>Mikroton izključite ročno.</li> </ol>                                                                                                    |
|                                 | 3 | Med upravljanjem interfona na mobilnem telefonu<br>ni zvoka s kamere.                                                      | 1. Prepričajte se, da je zvok telefona vklopljen.<br>2. Prepričajte se, da je zvok na mestu za spremljanje v živo vklopljen.<br>3. V aplikaciji odprite nastavitve v zgornjem desnem kotu in poiščite "Device microphone" (Mikrofon naprave). Kliknite<br>in vklopite mikrofon.                                                                                                    |
|                                 | 4 | Spremljanje v živo brez zvoka kamere in prijava v<br>interfon drugih mobilnih telefonov prek istega<br>računa je normalna. | Preverite, ali je za aplikacijo YCC365plus v nastavitvah omogočena funkcija mikrofona.                                                                                                    |
|                                 | 5 | Med uporabo interfona ni zvoka kamere.                                                                                     | <ol> <li>Apple: "mobile phone settings" (nastavitve mobilnega telefona)-aplikacija YCC365PLUS-mikrofon mora biti vklopljen.</li> <li>Vklopite zvok: "Phone Settings-Privacy" (Zasebnostne nastavitve telefona) - "Microphone" (Mikrofon) - YCC365PLUS -<br/>"Sound" (Zvok).</li> <li>Odprite aplikacijo YCC365plus in v nastavitvah vklopite alarm. Ali se alarm sproži, ko se pred kamero nekdo sprehaja?<br/>Če se alarm ne sproži. zvočnik kamere ne deluje pravilno in ga je treba popraviti.</li> </ol>                                                                                                    |
|                                 |   |                                                                                                    |                                                                                                    |
|                                 | 1 | Kako izklopiti belo svetlobo?                                                                                              | Vilkita "cloce" (zapri)                                                                                                    |
| <b>a</b>                        | 2 | Ali je mogoče izklopiti infrardečo luč?                                                                                    | Odprite nastavitve kamere, poiščite stikalo za nočni vid in ga izklopite.                                                                                                    |
| Svetilka                        | 3 | Ponoči so nekateri deli slike osvetljeni, ostali pa<br>zamegljeni. Kako se spoprijeti s tovrstnimi<br>težavami?            | Prilagodite kot kamere, da se izognete odsevnim predmetom na kratki razdalji.                                                                                                    |
|                                 |   |                                                                                                    |                                                                                                    |

|                        | 1 |                                                                                                    | IKamera za samodelno prilagajanje casa uporablja interneti zato je cas teoreticno tocen                                                                                                    |
|------------------------|---|----------------------------------------------------------------------------------------------------|----------------------------------------------------------------------------------------------------|
| Čas                    | 1 | Kako deluje čas na kameri?                                                                                              | Če kamero uporabljate v tujini se morate zavedati, da nekatere države uporabljajo poletni, druge pa zimski čas. Če se<br>kamera za nekaj ur razlikuje od lokalnega časa, odprite nastavitve in prilagodite časovni pas.                                                                                                    |
|                        | 2 | Prikaz časa med spremljanjem v živo se ne ujema z<br>dejanskim časom.                                                   | Če je kamera povezana prek NVR in ni povezana z zunanjim omrežjem, preverite, ali je čas NVR snemalnika pravi.                                                                                                    |
|                        |   |                                                                                                    |                                                                                                    |
|                        | 1 | Kaj storiti, če je smer vrtenja napačna?                                                                                | Uporabite gumb za nadzor vrtenja. Če želite kamero zavrteti v desno, ta pa se zavrti v levo, je smer vrtenja napačna.                                                                                                    |
| Smer vrtenja           | 2 | Kaj storiti, če je sledenje predmetom vklopljeno,<br>kamera pa se zavrti v nasprotno smer od<br>premikajočega predmeta? | Upoštevajte, da sledenje predmetom zahteva spremembo obdelave konfiguracijske datoteke.                                                                                                    |
|                        |   |                                                                                                    |                                                                                                    |
| 4G kamere              | 1 | Kako dodati 4G kamero?                                                                                                  | <ol> <li>Kartico vstavite v režo (kartico vstavite z zarezanim koncem naprej, kovinski konektorji naj bodo obrnjeni proti vezju.<br/>Zaslišali boste rahel "klik", ko bo kartica nameščena)</li> <li>Ponastavite kamero (5 sekund pridržite gumb za ponastavitev)</li> <li>Ko zaslišite obvestilo "Please use the cable to add a camera" (Prosimo, uporabite kabel za dodajanje kamere), kliknite<br/>gumb "+" v zgornjem desnem kotu aplikacije in izberite "4G Camera"</li> <li>Preberite QR kodo kamere in počakajte, da se dodajanje zaključi.</li> </ol> |
|                        |   |                                                                                                    |                                                                                                    |
|                        | 1 | Koliko kamer hkrati podpira aplikacija?                                                                                 | Aplikacija hkrati podpira 4 kamere.                                                                                                    |
| Spremljanje več        | 2 | Kakšno je največje podprto število zaslonov za<br>ogled prek računalnika?                                               | Za ogled uporabite spletno stran, ki podpira do 4 dodatne zaslone.                                                                                                    |
| zaslonu (več zaslonov) | 3 | Kako dodati več kanalov na en zaslon?                                                                                   | Funkcija z več zasloni je podprta samo v primeru več kot 2 naprav.<br>Navodila: Na strani s seznamom naprav kliknite gumb "田" na vrhu aplikacije.                                                                                                    |
|                        |   |                                                                                                    |                                                                                                    |
|                        | 1 | Kolikšno je največje dovoljeno število znakov za<br>geslo Wi-Fi? Kateri protokoli šifriranja so podprti?                | Geslo usmerjevalnika podpira 8–32 znakov, podprto je najbolj pogosto uporabljano šifriranje.                                                                                                    |
|                        | 2 | Katere usmerjevalnike podpira kamera?                                                                                   | Za usmerjevalnik ni posebnih zahtev, le podpirati mora DHCP.                                                                                                    |
|                        | 3 | Ali podpira snemanje videoposnetkov prek zasebnega oblaka?                                                              | Ne, posnetki v oblaku so lahko shranjeni samo na našem strežniku (Amazon).                                                                                                    |
|                        | 4 | Kaksno je gesio racuna za neposreuno povezavo z                                                                         | Uporabniško ime: admin Geslo: 12345                                                                                                    |
|                        | 5 | Kako nastaviti privzeto ločljivost spremljanja v<br>živo?                                                               | Med spremljanjem v živo lahko preklapljate med ločljivostmi in aplikacija si bo zapomnila zadnjo izbrano ločljivost ter<br>jo uporabila pri naslednjem spremljanju.                                                                                                    |

| 6  | Neposredna povezava z aplikacijo.                                                   | <ol> <li>Ob uspešno nameščeni SD kartici, povezavi s kamero in prijavi v aplikacijo bo kamera prevzela čas mobilnega<br/>telefona in izbrala način snemanja.</li> <li>Če ob uspešno nameščeni SD kartici, povezavi s kamero in prijavi v aplikacijo pride do izpada električne energije, se<br/>snemanje ustavi. Po ponovni vzpostavitvi električnega napajanja se bo snemanje in zapisovanje na SD kartico<br/>nadaljevalo s časom pred izpadom električne energije.</li> <li>Na primer, če pride do izpada električne energije ob 12.00 in se napajanje obnovi ob 14.00, bo čas na novem<br/>videoposnetku 12.00. Čas se do naslednje povezave z mobilnim telefonom ne bo samodejno ponastavil.</li> </ol>                                                                                                    |
|----|-------------------------------------------------------------------------------------|----------------------------------------------------------------------------------------------------|
| 7  | Kaj pomeni predhodno snemanje?                                                      | Sistem bo ustvaril posnetek pred alarmnim sporočilom in podatke združil s posnetkom ter vam tako olajšal analizo<br>prostora pred in po prejetem alarmnem sporočilu.                                                                                                    |
| 8  | Katere protokole podpira IPC?                                                       | Podprti so TCP / IP, UDP, P2P, DNS, DHCP, RTSP.                                                                                                    |
| 9  | Ali je mogoče kamero priključiti prek ojačevalca<br>brezžičnega signala (repeater)? | Da, toda zgolj v primeru, da ojačevalec podpira DHCP za pridobitev IP naslova.                                                                                                    |
| 10 | Kamera se vrti in slika zamuja.                                                     | Ta težava je povezana z omrežjem kamere in telefona. Poskusite spremeniti omrežno okolje.                                                                                                    |
| 11 | Kako preveriti ločljivost kamere?                                                   | Med spremljanjem v živo prek aplikacije kliknite "HD" in nato kliknite ikono kamere. Odprite galerijo, poiščite sliko,<br>kliknite na lastnosti slike in preverite ločljivost.                                                                                                    |
| 12 | Kamera je pogosto nepovezana (offline).                                             | Odpravljanje težav, ko ni povezave:<br>1. Prepričajte se, da ni prišlo do izpada elektrike.<br>Preverite, ali se lahko povežete z omrežjem Wi-Fi, gledate posnetke na spletu ali brskate po spletnih straneh. Preverite,<br>ali omrežje deluje, in ugotovite, ali gre za omrežno težavo operaterja.<br>2. Odpravljanje težav s preobremenjenim usmerjevalnikom.<br>Kamero in usmerjevalnik ponastavite in ju znova zaženite. Morda je usmerjevalnik preobremenjen ali je omrežje v<br>okvari.<br>3. Odpravljanje težav z napajanjem.<br>Preverite, ali indikator na gumbu za vklop kamere še vedno sveti in ali je prišlo do izpada napajanja.<br>Če po opravljenih zgornjih korakih še vedno ne najdete rešitve:<br>1. Preverite povezavo z omrežnim modemom. Kliknite "Settings" (Nastavitve), nato kliknite "Wi-Fi network" (Wi-Fi<br>omrežje) in preverite, ali se ime Wi-Fi-ja začne z imenom vašega internetnega operaterja. To pomeni, da je omrežje Wi-<br>Fi povezano z omrežnim modemom. Preverite, ali je v omrežju usmerjevalnik. Usmerjevalnik znova dodajte in z njim<br>povežite napravo. Če nimate usmerjevalnika, razmislite o nakupu.<br>2. Če je kamera nepovezana kljub povezavi z omrežja prikazuje vsaj 2 črtici.<br>3. Izklopite napravo in počakajte minuto ali dve. Izvlecite pomnilniško kartico in ponovno vklopite napravo. Če se<br>povezava normalno vzpostavi, je kartica verjetno poškodovana. Kartico lahko formatirate prek računalnika. Za<br>zamenjavo kartice lahko poskrbi osebje trgovine, kjer ste kartico kupili. (Staro kartico je treba formatirati z<br>računalnikom.)<br>4. Ko je oprema brez povezave, pritisnite gumb za ponastavitev. Ali naprava sporoči, da je bila ponastavitev uspešna?<br>Če naprava ne sporoči, da je bila ponastavitev uspešna, so nekatere komponente morda pokvarjene in jih je treba<br>popraviti. |
| 13 | Koliko jezikov podpira aplikacija?                                                  | 11 jezikov: Angleški, ruski, nemški, francoski, italijanski, španski, portugalski, kitajski, japonski, korejski, vietnamski.<br>Drugih jezikov ne podpira in so za mobilne telefone samodejno prevedeni.                                                                                                    |
| 14 | Pri upravljanju krmilnika kamere<br>vodoravno/navpično vrtenje ne deluje.           | Po določenem času uporabe kamere nadzirajte vrtenje: če se kamera ne vrti gor, dol, levo ali desno oz. se lahko vrti<br>samo v eno smer, je kabel motorja odklopljen. Obrnite se na distributerja.                                                                                                    |

| 15 | Smer vrtenja ni v skladu z dejanskim stanjem<br>kamere | Če bi se kamera morala vrteti navzgor, a se vrti navzdol ali v levo, je morda prišlo do napake med sestavljanjem in je<br>kabel motorja vstavljen v napačno smer. Obrnite se na distributerja in se pozanimajte, ali je to mogoče spremeniti s |
|----|--------------------------------------------------------|----------------------------------------------------------------------------------------------------|
|    |                                                        | programsko opremo.                                                                                                    |